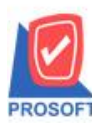

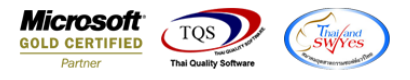

# ระบบ Sales Order

≽ ฟอร์มรับเงินมัคจำ สามารถ Design เพิ่มแสคง Column เลขที่ใบกำกับภาษีและวันที่ใบกำกับได้

1.เข้าที่ระบบ Sale Order > SO Data Entry > รับเงินมัดจำ

| WINSpeed                                                                                                    |        |            |                           |                 |                               |                   |                   |                                                  |                                                           |                           |                          |
|----------------------------------------------------------------------------------------------------|--------|------------|---------------------------|-----------------|-------------------------------|-------------------|-------------------|--------------------------------------------------|-----------------------------------------------------------|---------------------------|--------------------------|
| 😭 ນ\$ີຍັກ ຕີຂອຢາຈ ຈຳກັດ<br>ອີ 💼 Enterprise Manager<br>ອີ 🖶 Accounts Payable<br>ອີ Accounts Receivable<br>ອີ 🖨 Budget Control                                                |        | <b>SO</b>  | Sales O                   | rder            |                               |                   |                   | Database :<br>Branch :<br>Login :<br>Version: 10 | dbWINS_Demo<br>สำนักงานใหญ่<br>admin<br>).0.1020 Build on | Server :<br>2020-11-02 08 | BALLEIIZ\SQL2008<br>8:30 |
| Cheque and Bank     Financial Management     General Ledger     Inventory Control     Letter of Credit     Multicurrency                                                    |        | Inquiry    | Estimate                  | 📝<br>โบเสนอราคา | อนุมัติใบเสนอ<br>ราคา<br>[]]] | <b>ไ</b> ปสั่งจอง | <b>ไ</b> บสิ่งชาย | ไป<br>รับเงินมัดจำ                               | ไป<br>รับเงินมัดจำ<br>เครดิต                              | <b>ชาย</b> สด             | รายเชื่อ                 |
| Petty Cash     Purchase Drder     Sales Order     So Data Entry     SO Calendar     SO Calendar     SO Analysis Reports     SO History,Statistics     SO Forms     SO Forms | E sing | <b>2</b> ั | รับกัน,ลด<br>หนี้(เงินสด) | เพิ่มหนี้       | SO<br>Export/Import           |                   |                   |                                                  |                                                           |                           |                          |
| Transportation Management     Consignment     Messenger Management     Value Added Tax     Company Manager     Company Manager     Campaign Module     Campaign Module      |        |            |                           |                 |                               |                   |                   |                                                  |                                                           |                           |                          |
| uerrender Job Lost<br>⊡render Job Lost<br>⊡render Job Lost<br>⊡render Job Lost<br>Advance System                                                                            | Ŧ      |            |                           |                 |                               |                   |                   |                                                  |                                                           |                           |                          |

2.เลือกเอกสารแล้ว Click > Design เพิ่มคอลัมภ์ Invno : และ Invdate

| 🛉 รับเงินมัดจำ                                                                             |                          |
|--------------------------------------------------------------------------------------------|--------------------------|
|                                                                                            | Receive Deposit          |
| รศัสลูกค้า <u>CUS-00001 </u> บริษัท ADS เลษที่เอกสาร <u>RD6308-00002 🗊 วันที่เอ</u>        | กสาร 28/08/2563 🗾        |
| Job 🔽 เลยที่ใบกำกับ RD6308-00002 💰 วันที่ใบ                                                | มกำกับ <u>28/08/2563</u> |
| ล้างถึง SO No. 📃 🗸 Expire                                                                  | Date // 💻                |
| พนักงานขาย 🔽 วันที่ P                                                                      | 0 // 🧾                   |
| No. ต่ำอธิบายรายการ                                                                        | จำนวนเงิน 🤟              |
| 1 1111                                                                                     | 100.00                   |
|                                                                                            | .00                      |
|                                                                                            | .00                      |
|                                                                                            | .00                      |
|                                                                                            | .00                      |
|                                                                                            | .00                      |
|                                                                                            | .00                      |
|                                                                                            | .00                      |
| 10                                                                                         | - 00.                    |
|                                                                                            | cou 100.00               |
|                                                                                            | 7.00 7.00                |
| 5/144/138 [00.00] 2019/3/138 (%)                                                           | 7.00 7.00                |
| \$134T                                                                                     | 3/3/4 107.00             |
| 📔 📴 Detail 🖺 More 💩 Rate 🕏 Description 🖳 CQ Receive 🚠 Transfer In 🍃 Receive 🐟 VAT 🛗 GL 🧟 H | istory                   |
| New 🖪 Save 🗙 Delete 🔍 Find 創Copy 🖗 WHT 創CQ List 🎒 Print 🗍 Close                            |                          |

10

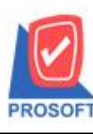

### บริษัท โปรซอฟท์ คอมเทค จำกัด

้ 2571/1ซอฟท์แวร์รีสอร์ท ถนนรามคำแหงแขวงหัวหมากเขตบางกะปิกรุงเทพฯ 10240 โทรศัพท์: 0-2739-5900 (อัตโนมัติ) http://www.prosoft.co.th

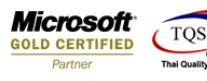

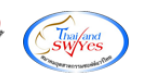

#### 🛕 - [ใบรับเงินมัดจำ]

|          | Table Exit                               |                                                                              |                        |                           |                            |         |  |  |  |  |
|----------|------------------------------------------|------------------------------------------------------------------------------|------------------------|---------------------------|----------------------------|---------|--|--|--|--|
| ₽        | = 🔳 A 丶                                  | 、 🌿 🗯 🔜 🔞 🖉                                                                  | > 🔤 喆 🕮 🛱 🖽 🕻          | 🕀 📭                       | Resize: 100% 🖵 Zoor        | m: 100% |  |  |  |  |
| <u> </u> |                                          |                                                                              |                        |                           |                            |         |  |  |  |  |
|          |                                          |                                                                              |                        |                           |                            |         |  |  |  |  |
|          | สาขาที่ออกใบกำกับภาษี : สำนักงานไหญ่ หน้ |                                                                              |                        |                           |                            |         |  |  |  |  |
| 2        | ตำนักงานใหญ่                             |                                                                              |                        |                           |                            |         |  |  |  |  |
| 3        |                                          | 2571/1 ถนนรามคำแหง แขวงหัวหมาก เขตบางกะปิ กรุงเทพมหานคร 10240                |                        |                           |                            |         |  |  |  |  |
|          |                                          | โทร. 0-2739-5900 โทรสาร 0-2739-5940 เลขประจำหวัผู้เสียภาษีอากร 1234567890123 |                        |                           |                            |         |  |  |  |  |
| 4        |                                          | ใบรับเงินมัดจำ                                                               |                        |                           |                            |         |  |  |  |  |
| 5        | (                                        | CT10 00001                                                                   |                        | )<br>                     |                            |         |  |  |  |  |
| 6        | รทสฐกกา<br>มามย์เหล                      | CUS-00001<br>มริษัท 4D9                                                      |                        | เลขบระจาตรมูแล<br>เองเพื่ | เยาาษ สามางานเหญ           |         |  |  |  |  |
|          | นเมญาย<br>ส่<br>พ่อย่                    | DIBILIZDS                                                                    |                        | เลขท<br>วันที่            | RD6308-00002               |         |  |  |  |  |
| 7        | 100                                      |                                                                              |                        | หมายเหต                   | 20/08/2909                 |         |  |  |  |  |
| 8        | โทร.                                     | ſ                                                                            | Select Column          |                           | x                          |         |  |  |  |  |
|          |                                          |                                                                              |                        |                           |                            | านเงิน  |  |  |  |  |
| <b>9</b> | 1                                        | 1111                                                                         | เลือก Column 🧔 invno:! |                           |                            | 100.00  |  |  |  |  |
| 10       |                                          |                                                                              | Band beader            | ชื่อ ก                    | ivcolumn 1                 |         |  |  |  |  |
| 11       |                                          |                                                                              | จัดวาง Center ▼        | Тад                       |                            |         |  |  |  |  |
|          |                                          |                                                                              | ขอบ None 🔻             | รูปแบบ [0                 | general]                   |         |  |  |  |  |
| 12       |                                          |                                                                              | Style Edit 💌           | อักษร А                   | ngsanaUPC (TrueType) 🔽 12  |         |  |  |  |  |
| 13       |                                          |                                                                              | กว้าง 100 X 10         |                           | Bold 🔲 //a//c: 🔲 Underline |         |  |  |  |  |
|          |                                          |                                                                              | 100 Y 10               | য়া Text                  | สพื้น                      |         |  |  |  |  |
| 14       |                                          |                                                                              |                        |                           |                            |         |  |  |  |  |

## 🗟 - [ใบรับเงินมัดจำ]

|    |                                                                              | * * 🖛 🔽 🧐 🖉       |                             | n (254) 10+ | Besize: 1002 V Zoom: 1002                         |  |  |  |  |  |
|----|------------------------------------------------------------------------------|-------------------|-----------------------------|-------------|---------------------------------------------------|--|--|--|--|--|
| 3- | 1 . 2                                                                        | /= ## 🍂 🖸 ८/      |                             | E 11        | 121 · 131 · 141 · 151 · 161 · 171 · 181 · 191 · 5 |  |  |  |  |  |
| 1  | *                                                                            | ในนั้นแปลนี้แนปลา | ້ມີມານໄມນ໌ໃນມາໄມນັ້ມມາໄມນັ້ | հուլույլուլ |                                                   |  |  |  |  |  |
| ÷  |                                                                              |                   |                             |             | ชามานี้วาดในดำดับดานี, ชำบัดงานใหญ่ หน้า          |  |  |  |  |  |
|    | ו ער איז איז איז איז איז איז איז איז איז איז                                 |                   |                             |             |                                                   |  |  |  |  |  |
| 2  | สำนักงานไหญ่                                                                 |                   |                             |             |                                                   |  |  |  |  |  |
| 3  | -<br>2571/1 ถนนรามคำแหง แขวงหัวหมาก เขตบางกะปิ กรุงเทพมหานคร 10240           |                   |                             |             |                                                   |  |  |  |  |  |
|    | โทร. 0-2739-5900 โทรสาร 0-2739-5940 เลขประจำตัวผู้ใสียภาษีอากร 1234567890123 |                   |                             |             |                                                   |  |  |  |  |  |
| 4  | ใบรับเงินมัดจำ                                                               |                   |                             |             |                                                   |  |  |  |  |  |
|    | รหัสลูกค้า                                                                   | CUS-00001         |                             | เลขประจำตั  | วผู้เสียภาษี สาขา สำนักงานใหญ่                    |  |  |  |  |  |
| 6  | นามผู้ชื่อ                                                                   | บริษัท ADS        |                             | เลขที่      | RD6308-00002 เลขที่ใบกำกับภาษี RD6308-00002       |  |  |  |  |  |
| 7  | ที่อยู่                                                                      |                   |                             | วันที่      | 28/08/2563                                        |  |  |  |  |  |
|    |                                                                              |                   |                             |             |                                                   |  |  |  |  |  |
| 8  | โทร.                                                                         |                   | โทรสาร                      | L           |                                                   |  |  |  |  |  |
|    |                                                                              |                   | Select Column               |             |                                                   |  |  |  |  |  |
|    | 1                                                                            | 1111              |                             |             | I00.00                                            |  |  |  |  |  |
| 10 |                                                                              |                   | saan Column                 | Jate : !    |                                                   |  |  |  |  |  |
| 11 |                                                                              |                   | Band header                 |             | a mucolumn 2                                      |  |  |  |  |  |
|    |                                                                              |                   | and filedder                | ÷  ,        |                                                   |  |  |  |  |  |
| 12 |                                                                              |                   | ขอบ None                    |             | าร<br>ปนุมมุม [general]                           |  |  |  |  |  |
| 13 |                                                                              |                   | Style Edit                  | - i         | nws AngsanaUPC (TrueType) ▼ 14                    |  |  |  |  |  |
|    |                                                                              |                   | กว้าง 100 X                 | 10          | Bold //a/ic Underline                             |  |  |  |  |  |
| 14 |                                                                              |                   | 33 100 Y                    | 10          | ลิText สีพัน                                      |  |  |  |  |  |
| 15 |                                                                              |                   |                             |             | Alabéra Example                                   |  |  |  |  |  |
|    |                                                                              |                   |                             |             |                                                   |  |  |  |  |  |
| 16 |                                                                              |                   | OK IL+Close                 |             | 🥅 พื้นหลังโปร่งใส (Transparent)                   |  |  |  |  |  |

1

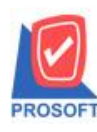

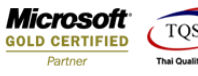

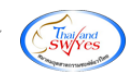

### <u>ตัวอย่าง</u> ฟอร์ม

| DEMO       |                                                               |                                     |                 | สาขาที่ออกใบ           | กำกับภาษี : สำนั | โคงานใหญ่ หน้ำ เ∕า |  |
|------------|---------------------------------------------------------------|-------------------------------------|-----------------|------------------------|------------------|--------------------|--|
|            |                                                               | สำนัก                               | งานใหญ่         |                        |                  |                    |  |
|            | 2571/1 ฉนุนรามคำแหง แขวงหัวหมาก เขตบางกะปี กรงเทพมหานกร 10240 |                                     |                 |                        |                  |                    |  |
|            |                                                               | โทร. 0-2739-5900 โทรสาร 0-2739-5940 | เลขประจำตั      | วผู้เสียภาษีอากร 12345 | 67890123         |                    |  |
|            |                                                               | ใบรับเ                              | งินมัดจำ        | •                      |                  |                    |  |
| รหัสลูกค้า | CUS-00001                                                     |                                     | (เลขประจำตัวผู้ | เสียภาษี               | ลาขา ร่          | สำนักงานใหญ่       |  |
| นามผู้ชื่อ | บริษัท ADS                                                    |                                     | เลขที่          | RD6308-00002           | เลขที่ใบกำกับ    | ภาษี RD6308-00002  |  |
| ที่อยู่    |                                                               |                                     | วันที่          | 28/08/2563             | วันที่ใบกำกับเ   | กาษี 28/8/2020     |  |
|            |                                                               |                                     | หมายเหตุ        |                        |                  |                    |  |
| โทร.       |                                                               | โทรสาร                              |                 |                        |                  |                    |  |
| ſ          |                                                               | รายการ                              | i i             |                        |                  | จำนวนเงิน          |  |
| 1          | 1111                                                          |                                     |                 |                        |                  | 100.00             |  |
|            |                                                               |                                     |                 |                        |                  |                    |  |
|            |                                                               |                                     |                 |                        |                  |                    |  |
|            |                                                               |                                     |                 |                        |                  |                    |  |
|            |                                                               |                                     |                 |                        |                  |                    |  |
|            |                                                               |                                     |                 |                        |                  |                    |  |
|            |                                                               |                                     |                 |                        |                  |                    |  |
|            |                                                               |                                     |                 |                        |                  |                    |  |
|            |                                                               |                                     |                 |                        |                  |                    |  |
|            |                                                               |                                     |                 |                        |                  |                    |  |
|            |                                                               |                                     |                 |                        |                  |                    |  |
|            |                                                               |                                     |                 |                        |                  |                    |  |
|            |                                                               |                                     |                 |                        |                  |                    |  |
|            |                                                               |                                     |                 |                        |                  |                    |  |
| หมายเหตุ   | 1                                                             |                                     |                 | รวมเงิน                |                  | 100.00             |  |
|            |                                                               |                                     |                 | ภาษีมูลค่าเร           | ที่ม 7%          | 7.00               |  |
|            |                                                               | ( หนึ่งร้อยเจ็ดบาทถ้วน )            |                 | จำนวนเงินท             | กั้งสิ้น         | 107.00             |  |

3.Click > Exit เพื่อออกจากโหมด Design

4.เลือก Tool > Save As Report

5.เลือก Library ที่จัดเก็บและกำหนดชื่อ Report Name และ Click > OK เมื่อบันทึกแล้วทำการ Add Form ที่ Save เพื่อใช้งานต่อไป

| 1 | 7  | Save Report                                               |
|---|----|-----------------------------------------------------------|
|   | L[ | Path C:\Program Files (x86)\Prosoft\WINSpeed\User_report\ |
|   | 2[ | Tat my_report.pbl                                         |
|   |    |                                                           |
|   |    |                                                           |
|   |    |                                                           |
|   |    |                                                           |
|   |    |                                                           |
|   |    | Create New Library Report name                            |
|   |    | Pan 3 🛄                                                   |
|   |    | A A A A A A A A A A A A A A A A A A A                     |
|   | J  | )ок <b>Д</b> *Close                                       |

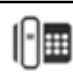